## ワンタイムパスワードアプリのバージョンアップについて

1. デザインの刷新

画面下部にボタンを配置し、設定画面へダイレクトに遷移が可能となる等、ワンタイムパスワードの画面デ ザインが刷新されます。(画面は一部変更となる場合があります。)

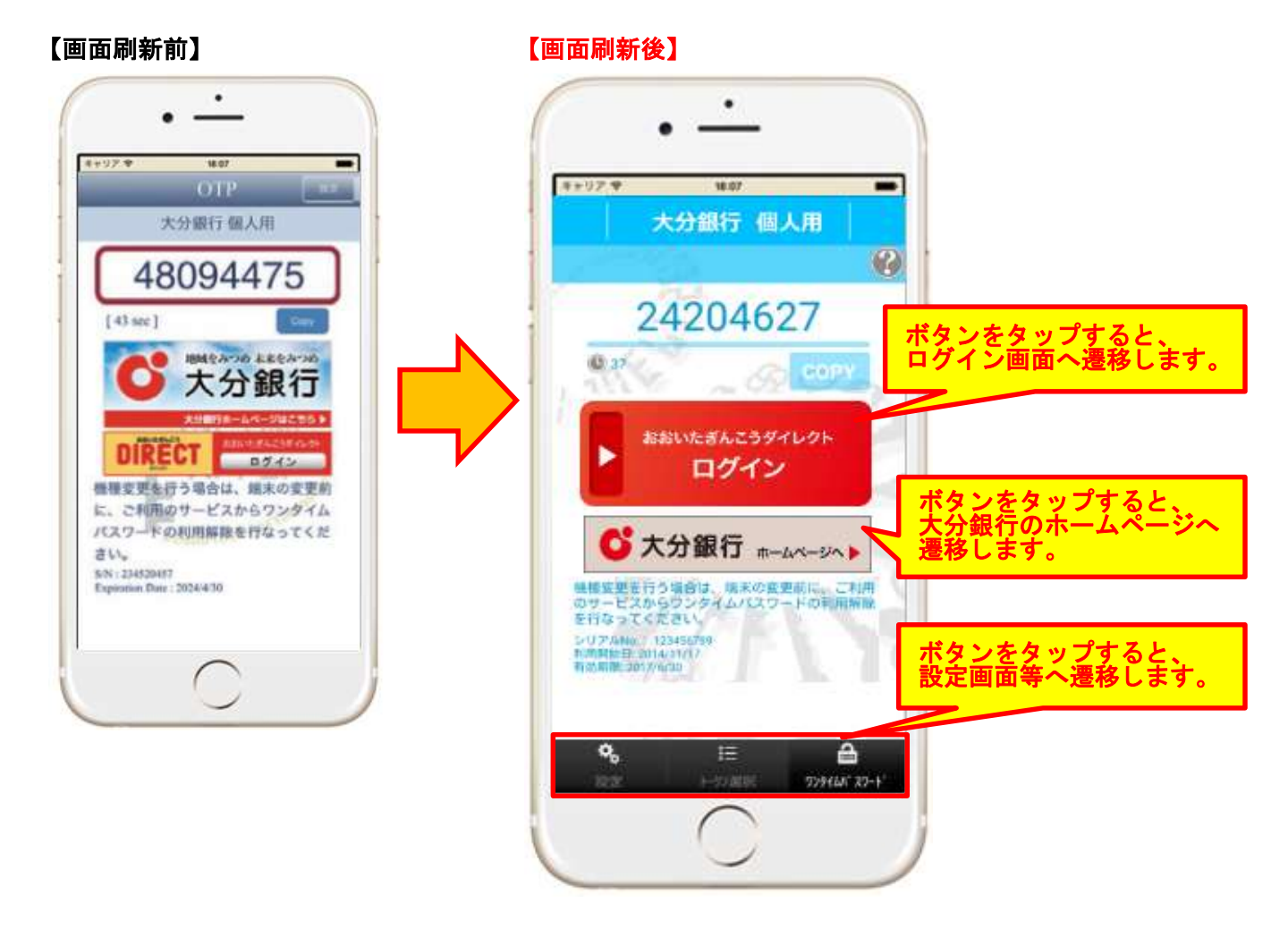

 ワンタイムパスワードアプリのアイコン変更 新しいワンタイムパスワードアプリであることを確認できるよう、アプリのアイコンを変更します。

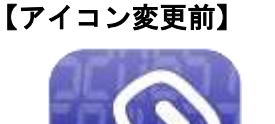

【アイコン変更後】

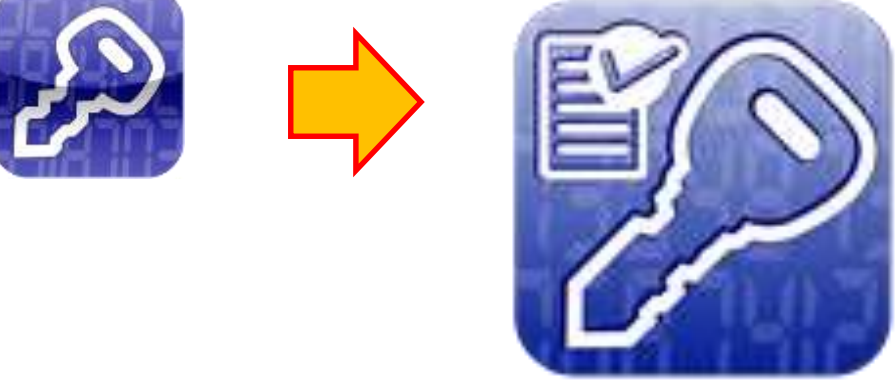

2. ワンタイムパスワードのマニュアル画面追加

ワンタイムパスワードの操作方法等を簡単に確認できるようになります。

| ボタンをタップすると、右の<br>マニュアルが表示されます。                   | •                                     |                                    |
|--------------------------------------------------|---------------------------------------|------------------------------------|
| ■<br>→ 大分銀行 個人用                                  | ●==================================== | 1                                  |
| バージョン加速<br>ワンタイムバスワードSP                          | ワンタイムパスワード<br>操作マニュアル                 | <mark>ご不明な点等がご確認</mark><br>いただけます。 |
| Version 4.0.0<br>Copyright(C) 2012-2015          | ワンタイムパスワードとは 0                        | 7/                                 |
| NTT DATA CORPORATION                             | ご利用開始の手順                              |                                    |
| アプリのご利用方法については、右<br>上の?ボタンをタップしてくださ              | ご利用方法 の                               |                                    |
| - 0                                              | 繊維変更時のご注意                             |                                    |
|                                                  | 様能一覧 📀                                |                                    |
| Sherry V                                         | トラブルシューティング 📀                         |                                    |
|                                                  | ご利用方法に関するお問合わせ 📀                      |                                    |
| <b>冬 注 合</b><br>設定 →22選邦 72分141132→111           | ROOTS NET DATA CORFORATION            |                                    |
| $\left( \begin{array}{c} \\ \end{array} \right)$ | $\bigcirc$                            |                                    |

3. 利用解除手続の注意喚起

ワンタイムパスワードアプリは、不正利用防止の観点から、アプリのコピーができない仕組みとなっており ます。このため、機種変更等を行う場合は、旧機種で事前にワンタイムパスワード利用解除を行う必要があ りますので、注意喚起のメッセージを表示いたします。

【初期設定画面】

【注意喚起画面】

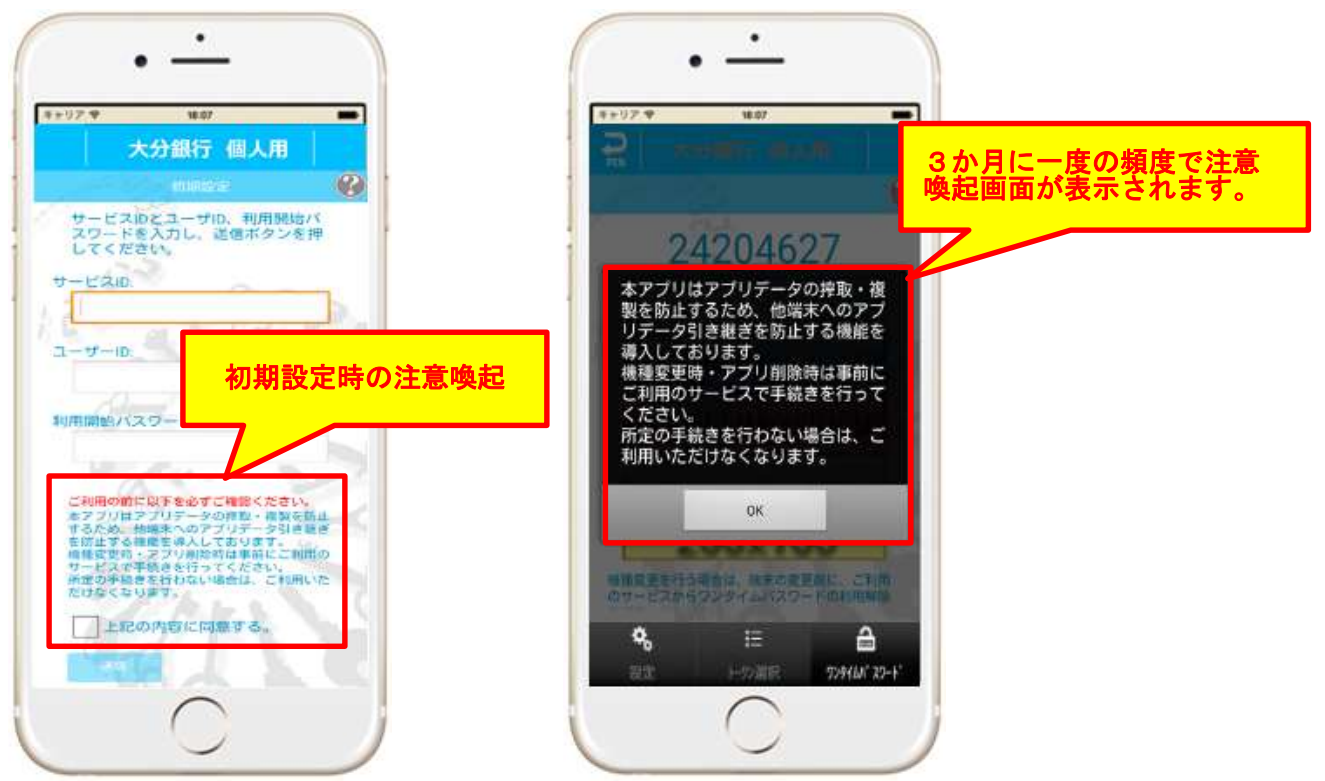